## Tutoriel pour engagements des équipes.

Tout engagement d'équipe est à réaliser par l'outil FOOTCLUBS.

Ouvrir son footclubs, puis cliquer dans le menu « EPREUVES – Championnats et Coupes » puis « Compétitions officielles »

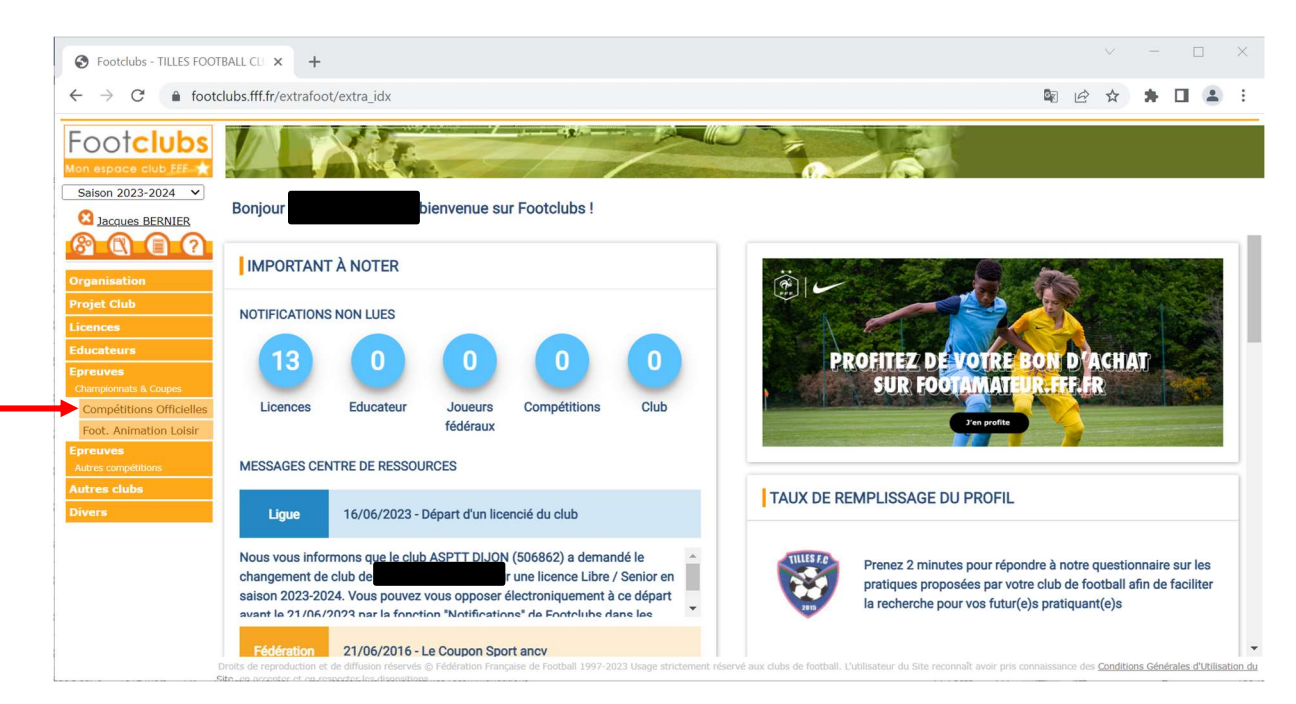

Une nouvelle fenêtre s'ouvre en lien avec votre portailclub. Il faut cliquer sur « Nouvel engagement ».

|                                   |                               |                  | ✓ - □ ×            |
|-----------------------------------|-------------------------------|------------------|--------------------|
| Footclubs - TILLES FOOTBALL CLI X | Concours × +                  |                  |                    |
| ← → C in competition.fff.fr/clu   | b/engagement-liste            |                  |                    |
| Clubs de foot                     |                               |                  | Saison 2023-2024 ? |
| Compétitions                      |                               |                  | <b>^</b>           |
|                                   | Fiançailles                   |                  |                    |
| Fiançailles                       |                               |                  |                    |
| Calendriers                       | CENTRE DE RESSOURCES          |                  |                    |
| Rencontres                        |                               |                  |                    |
| Classements                       | ·                             |                  |                    |
| Agenda des matchs                 |                               |                  |                    |
| Avis                              | MODE DE RENCONTRE DE LA PHASE | TYPE DE PRATIQUE | Nouvel             |
|                                   |                               | AVIS DU CLUB     | engagement         |
| sprint41.0.7                      |                               |                  | Affichage : 👪 ≔    |

Sélectionner votre centre de ressources : District des Alpes de Football.

| S Footclubs - TILLES FOOTBALL CL ×                            | Concours × +                                                                                       |                              |                  | ~                             | - 🗆 ×       |
|---------------------------------------------------------------|----------------------------------------------------------------------------------------------------|------------------------------|------------------|-------------------------------|-------------|
| $\leftrightarrow$ $\rightarrow$ C $($ competition.fff.fr/club | o/engagement-creation/etape-1                                                                      |                              |                  | ■ 🖻 ☆                         | * 🗉 😩 🗉     |
| 🗖 Clubs de foot                                               |                                                                                                    |                              |                  | Saison                        | 2023-2024 🥐 |
| Compétitions<br>Fiançailles                                   | Fiançailles                                                                                        |                              |                  |                               | Î           |
| Calendriers<br>Rencontres<br>Classements<br>Agenda des matchs | CENTRE DE RESSOURCES                                                                               | ] À nous                     |                  |                               |             |
| Avis                                                          | 0 - FEDERATION FRANÇAISE DE FOO'<br>4000 - LIGUE BOURGOGNE-FRANCHE<br>4011 - DISTRICT DE CÔTE D'OR | IBALL<br>-COMTE DE FOOTBALL  | ·                | Ŧ                             |             |
|                                                               | •                                                                                                  |                              | •                |                               |             |
| sprint41.0.7                                                  | Championnat                                                                                        | t<br>U15 D1<br>Phase Autompe | Championnat<br>U | Cham<br>13 D1<br>base Automne | pionnat     |

Les équipes pré-engagées apparaissent avec la date butoir d'engagement.

| S Footclubs - TILLES FOOTBALL CLI 🗙 👜                         | Concours × +                                             |                                                    | ✓ - □ X                                                 |
|---------------------------------------------------------------|----------------------------------------------------------|----------------------------------------------------|---------------------------------------------------------|
| $\leftrightarrow$ $\rightarrow$ C $($ competition.fff.fr/club | /engagement-creation/etape-1                             |                                                    | 陶 🖄 🛧 🖪 😩 🗄                                             |
| 🗖 Clubs de foot                                               |                                                          |                                                    | Saison 2023-2024 ?                                      |
| Compétitions                                                  | •                                                        | •                                                  | •                                                       |
| Fiançailles                                                   | CATÉGORIE D'ÂGE                                          |                                                    |                                                         |
| Calendriers                                                   |                                                          |                                                    |                                                         |
| Rencontres                                                    |                                                          |                                                    |                                                         |
| Classements                                                   |                                                          |                                                    |                                                         |
| Agenda des matchs                                             | Championnat                                              | Championnat                                        | Championnat                                             |
| Avis                                                          | <b>U18 D1</b><br>Phase Phase Automne<br>Foot Libre / U18 | <b>U15 D1</b><br>Phase Automne<br>Foot Libre / U15 | <b>U13 D1</b><br>Phase Automne<br>Foot Libre / U13      |
|                                                               |                                                          |                                                    |                                                         |
|                                                               | Date limite : 23/06/2023                                 | Date limite : 09/09/2023                           | Date limite : 23/06/2023                                |
|                                                               | Date limite : 23/06/2023<br>3 élément(s)                 | Date limite : 09/09/2023            1              | Date limite : 23/06/2023       Éléments par page     25 |

Cliquer sur une équipe pour sélectionner l'équipe concernée.

| C   competition.fff.fr/c | lub/engagement-creation/etape-1 |                          | 🗟 🖄 🔅 🔒 🔲                |
|--------------------------|---------------------------------|--------------------------|--------------------------|
| Clubs de foot            |                                 |                          | Saison 2023-202          |
| pétitions                | CATÉGORIE D'ÂGE                 |                          |                          |
| ailles                   | •                               |                          |                          |
| driers                   |                                 |                          |                          |
| ontres                   | Championna                      | Championnat              | Championnat              |
| ements                   | 1110 01                         | U15 D1                   | U13 D1                   |
|                          | D18 D1<br>Phase Phase Autompe   | PhaseAutomne             | PhaseAutomne             |
|                          | Foot Libre / U18                | Foot Libre / U15         | Foot Libre / U13         |
|                          | Date limite : 23/06/2023        | Date limite : 09/09/2023 | Date limite : 23/06/2023 |
|                          | 3 áláment(c)                    |                          | Éléments par page 25     |
|                          | Seement(s)                      |                          | Liements par page 23     |
| sprint41.0.7             |                                 |                          | CANCEL ÉTAPE SUIVANTE    |

Après avoir cliqué sur « ETAPE SUIVANTE », vous confirmez ou créez l'engagement de l'équipe.

| Footclubs - TILLES FOOTBALL CLU X                                     | Gencours X +                                                                                                    | ✓ – ⊔ ×            |
|-----------------------------------------------------------------------|----------------------------------------------------------------------------------------------------|--------------------|
| $\leftrightarrow$ $\rightarrow$ C $$ competition.fff.fr/cl            | lub/engagement-creation/etape-2                                                                                                    | 🕸 🖻 🖈 🖬 😩 🗄        |
| Clubs de foot                                                         |                                                                                                    | Saison 2023-2024 ? |
| Compétitions<br>Fiancailles                                           | Fiançailles                                                                                                    |                    |
| Calendriers<br>Rencontres<br>Classements<br>Agenda des matchs<br>Avis | ÉQUIPE<br>CHOISIR UNE ÉQUIPE EXISTANTE OU PRÉCISER UNE NOUVELLE ÉQUIPE<br>(SI L'ÉQUIPE CONCERNÉE M'EXISTE PAS ENCORE, CHOISISSEZ "AJOUTER UNE NOUVELLE ÉQUIPE")<br>ÉQUIPE *<br>AJOUTER UNE NOUVELLE ÉQUIPE |                    |
|                                                                       | INSTALLATION CHOISIR L'INSTALLATION SUR LAQUELLE AURA LIEU LES MATCHS DE CETTE ÉQUIPE Rattachée au club Autre                                                                                              |                    |
| sprint41.0.7                                                          | INSTALLATION                                                                                                    | -                  |

Sélectionner le code de l'équipe et l'infrastructure de référence.

| S Footclubs - TILLES FOOTBALL CL                                                      | Concours × +                                                                                                    | ~ - 0 ×            |
|---------------------------------------------------------------------------------------|----------------------------------------------------------------------------------------------------|--------------------|
| $\leftrightarrow$ $\rightarrow$ C $($ a competition.fff.fr/d                          | lub/engagement-creation/etape-2                                                                                                    | 🖣 🖻 🖈 🖬 😩 :        |
| 🔲 Clubs de foot                                                                       |                                                                                                    | Saison 2023-2024 ? |
| Compétitions                                                                          | Fiançailles                                                                                                    | · · · ·            |
| Fiançailles<br>Calendriers<br>Rencontres<br>Classements<br>Agenda des matchs<br>Avris | ÉQUIPE CHOISIR UNE ÉQUIPE EXISTANTE OU PRÉCISER UNE NOUVELLE ÉQUIPE (SI L'ÉQUIPE CONCERNÉE N'EXISTE PAS ENCORE, CHOISISSE2 "AJOUTER UNE NOUVELLE ÉQUIPE") NOM ABRÉCÉ* TILLES F.C. |                    |
| sprint41.0.7                                                                          | INSTALLATION<br>CHOISIR L'INSTALLATION SUR LAQUELLE AURA LIEU LES MATCHS DE CETTE ÉQUIPE<br>Rattachée au club Autre<br>INSTALLATION<br>INSTALLATION                               |                    |